#### lightClass systém pro videokonferenční výuku

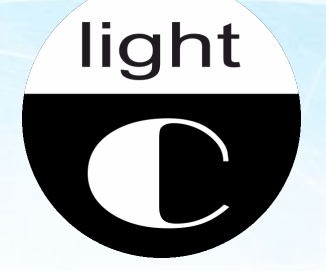

#### Představení uživatelského rozhraní

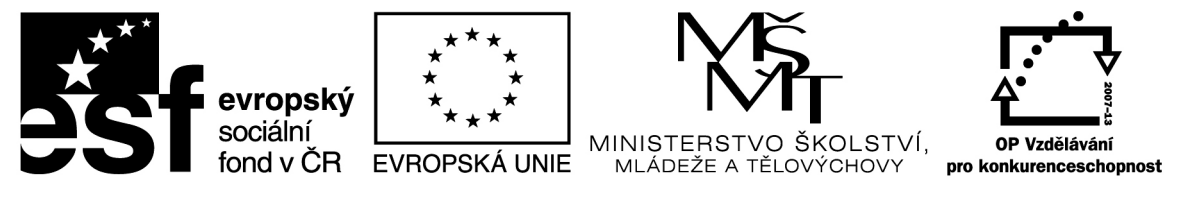

INVESTICE DO ROZVOJE VZDĚLÁVÁNÍ

#### Technické požadavky: Počítač

Pro připojení do konferenční místnosti budete potřebovat běžný stolní počítač či notebook osazený pokud možno 2 GB paměti a nejméně dvoujádrovým procesorem.

Podporovány jsou běžné operačním systémy (Windows XP nebo novější, Mac OS 10.x, Ubuntu, Fedora nebo jiný Linux).

#### Technické požadavky: Prohlížeč

Na počítači musí být nainstalovaný webový prohlížeč s doplňkem Flash 11.2 nebo novějším.

Mírně preferujeme Chrome, protože ten přímo obsahuje Flash plugin a automaticky jej udržuje v aktuálním stavu. Použít lze ale i Mozilla Firefox, Internet Explorer nebo jiný.

**Poznámka:** Na webu kb2.adobe.com je možné nainstalovanou verzi Flash ověřit, nainstalovat jej můžete ze stránky get.adobe.com/flashplayer .V případě použití prohlížeče Chrome by to nemělo být nutné.

#### Technické požadavky: Internet

Připojení by mělo poskytovat stabilně minimálně rychlosti 500 kbit/s v odchozím (odesílání) a 1 Mbit/s v příchozím směru (stahování).

Důležitá je především spolehlivost připojení. Případná latence Internetového připojení se projeví zpožděním při přenosu zvuku.

Obecně spolehlivější je připojení kabelem spíše než bezdrátem, nemusí to ale být pravidlo.

**Poznámka:** Kvalitu připojení je možné ověřit na některém z běžně dostupných měřičů, například www.speedtest.net.

#### Technické požadavky: Příslušenství

Sluchátka s mikrofonem jsou nutná pro zajištění přijatelné kvality zvuku pro všechny připojené. Přístup do hodin s využitím integrovaného mikrofonu a reproduktorů např. v notebooku nedoporučujeme.

Běžná webová kamera integrovaná v přenosných počítačích je dostačující. Bez webové kamery je možné připojit se do třídy, ovšem ostatní účastníci studenta samozřejmě neuvidí.

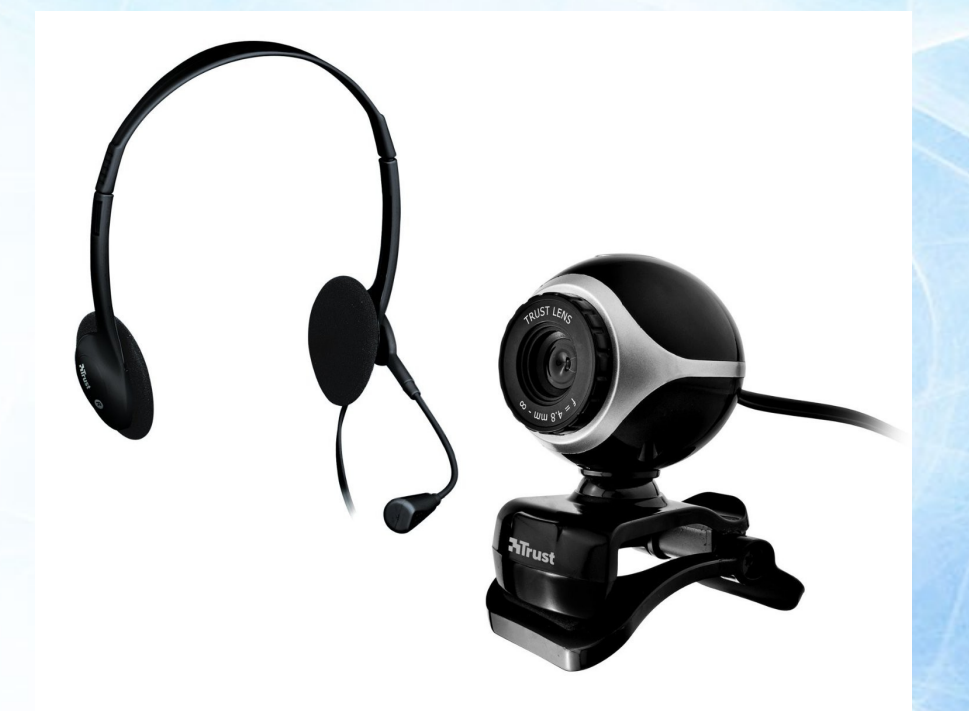

#### Podpora chytrých telefonů a tabletů

Připravujeme možnost využití aplikace pro připojení do konferenční místnosti ze zařízení s operačním systémem Android. Funkčnost této aplikace bude ale omezená a půjde spíše o nouzové náhradní řešení.

Vedle toho lze na výkonnějších zařízeních s operačním systémem Android a větším displejem zprovoznit doplněk Flash, ve kterém pak funguje i standardní plnohodnotná aplikace. Technologie Flash ale není pro Android oficiálně podporována.

Podporu pro mobilní telefony iPhone zatím nechystáme.

# Přihlášení

Přejděte na stránku lc.o-it.info.

Vyplňte své uživatelské údaje (jméno a heslo).

Pokud jste u svého počítače, můžete zaškrtnout Zapamatovat na 30 dní.

Stiskněte tlačítko Přihlásit se.

*Tip:* Funkce konferenční místnosti si můžete vyzkoušet ještě než dostanete přihlašovací údaje v ukázkové místnosti dostupné rovněž na lc.o-it.info.

| 🗋 lc.o-it.info                                                  |
|-----------------------------------------------------------------|
| lightClass Moje pracovní plocha student @ EŠJ                   |
| lightClass informační systém pro orga                           |
| Přihlásit se                                                    |
| Login:                                                          |
| Heslo:                                                          |
| <ul> <li>Zapamatovat na 30 dní</li> <li>Přihlásit se</li> </ul> |
|                                                                 |

# Pracovní plocha: Možnosti profilu

Po přihlášení se ocitnete na své pracovní ploše.

Po najetí myší do pravého horního rohu své pracovní plochy můžete zvolit možnosti Profil, Heslo, Odhlásit se.

Profil umožňuje změnit vaše jméno, příjmení, login a email.

Heslo umožňuje změnit vaše přihlašovací heslo.

Po kliknutí na Odhlásit se budete odhlášeni a přesměrováni na úvodní přihlašovací stránku.

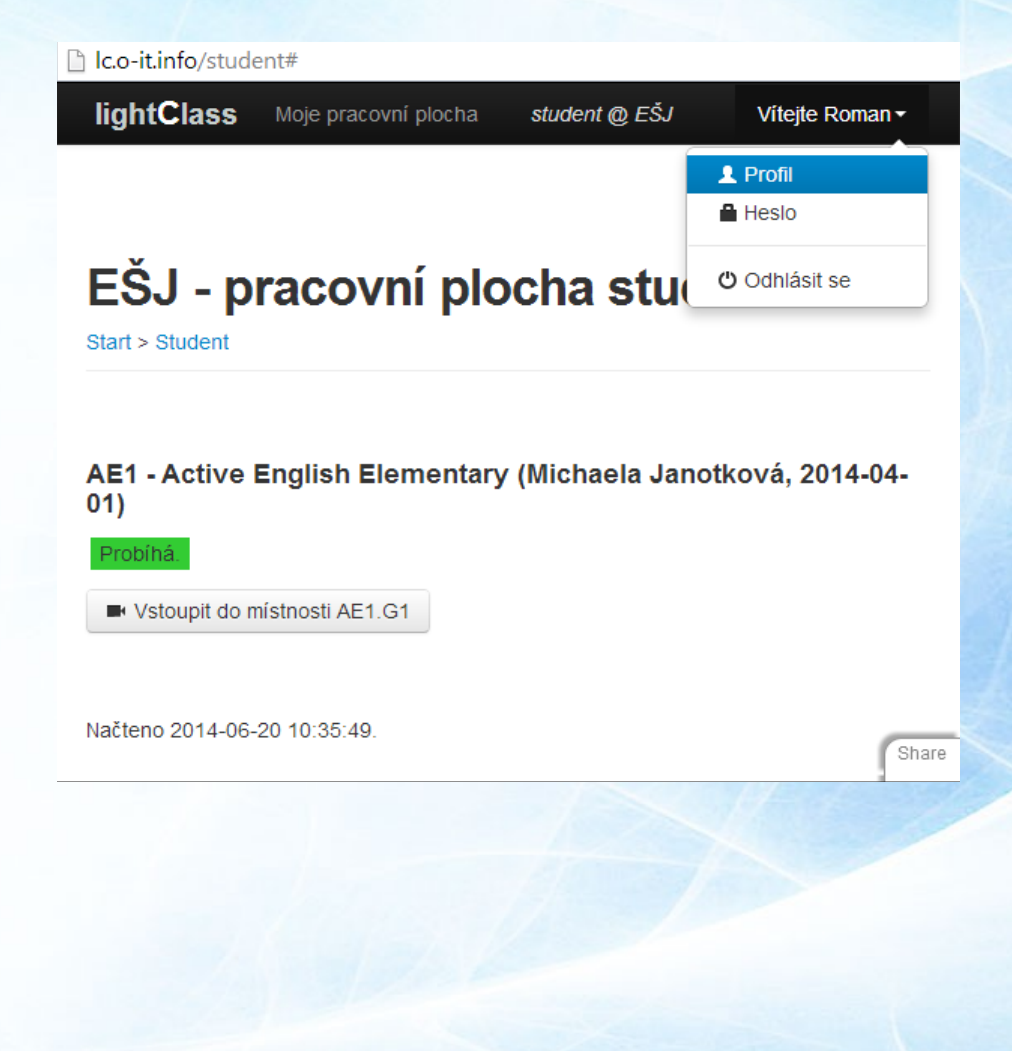

## Pracovní plocha: Vstup do místnosti

Hned po přihlášení uvidíte svoji pracovní plochu s možností vstupu do konferenční místnosti.

Pokud do místnosti ještě nevstoupil lektor, uvidíte oranžový nápis Neběží. Informace o stavu místnosti se automaticky obnovuje každých 10 sekund, čas poslední kontroly je potom vypsán za slovem Načteno.

Pokud se lektor již nachází ve virtuální místnosti, zobrazí se zelený nápis Probíhá.

Do místnosti vstoupíte příslušným tlačítkem.

**Poznámka:** Pokud jste přihlášeni do více kurzů, je třeba po přihlášení do systému nejprve přejít na konkrétní kurz stiskem tlačítka s názvem kurzu.

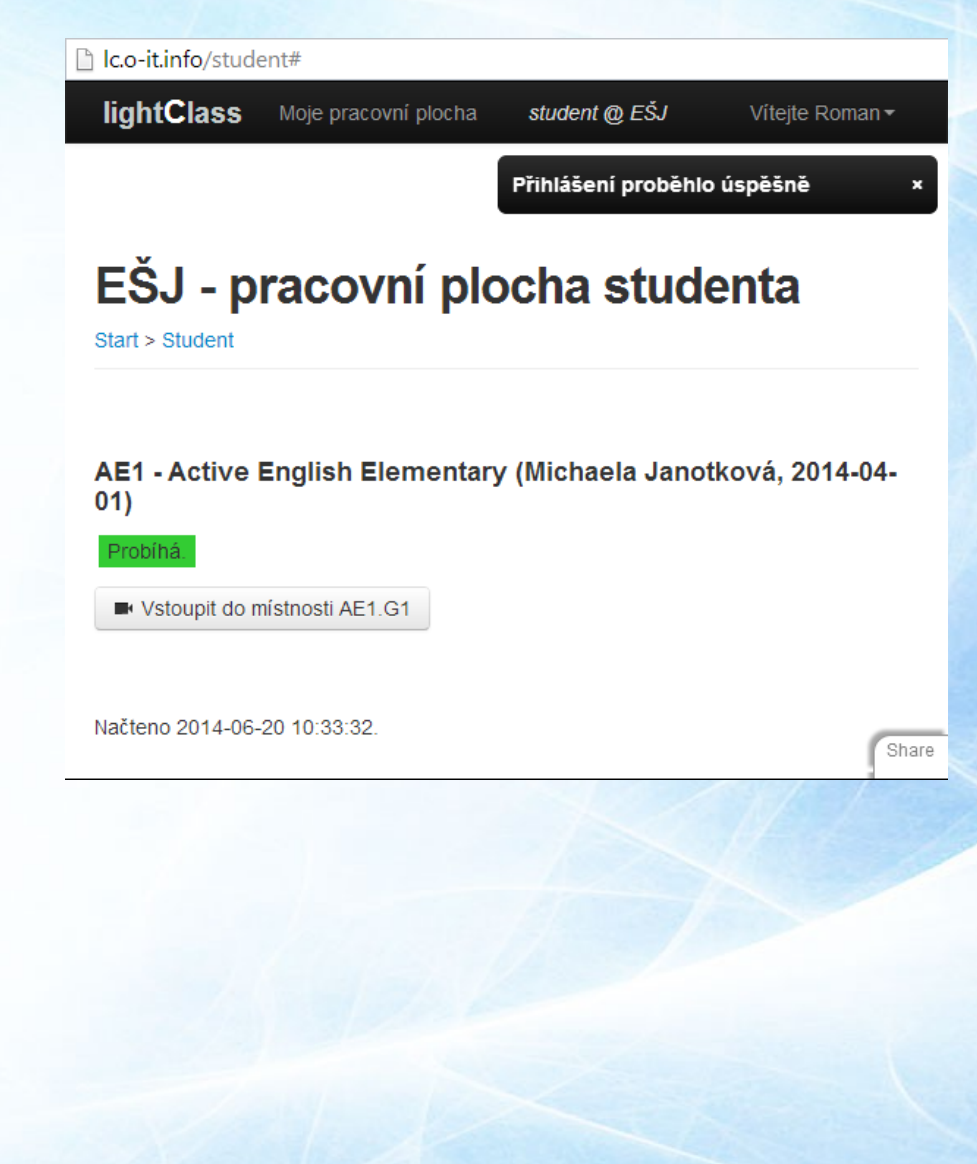

# Vstup: Vyskakovací okna

Pokud po kliknutí na Vstoupit do místnosti Váš prohlížeč zablokuje vyskakovací okno, je třeba povolit vyskakovací okna z domény lc.o-it.info.

V každém prohlížeči internetových stránek je postup trošku jiný. Upozornění se zobrazí obvykle v horní nebo naopak spodní části okna prohlížeče.

Vyskakovací okna můžete povolit kliknutím na toto upozornění a výběrem příslušné možnosti.

#### Poté budete zřejmě muset opět

III

Aplikace Internet Explorer zablokovala automaticky otevírané okno z domény lc.o-it.info.

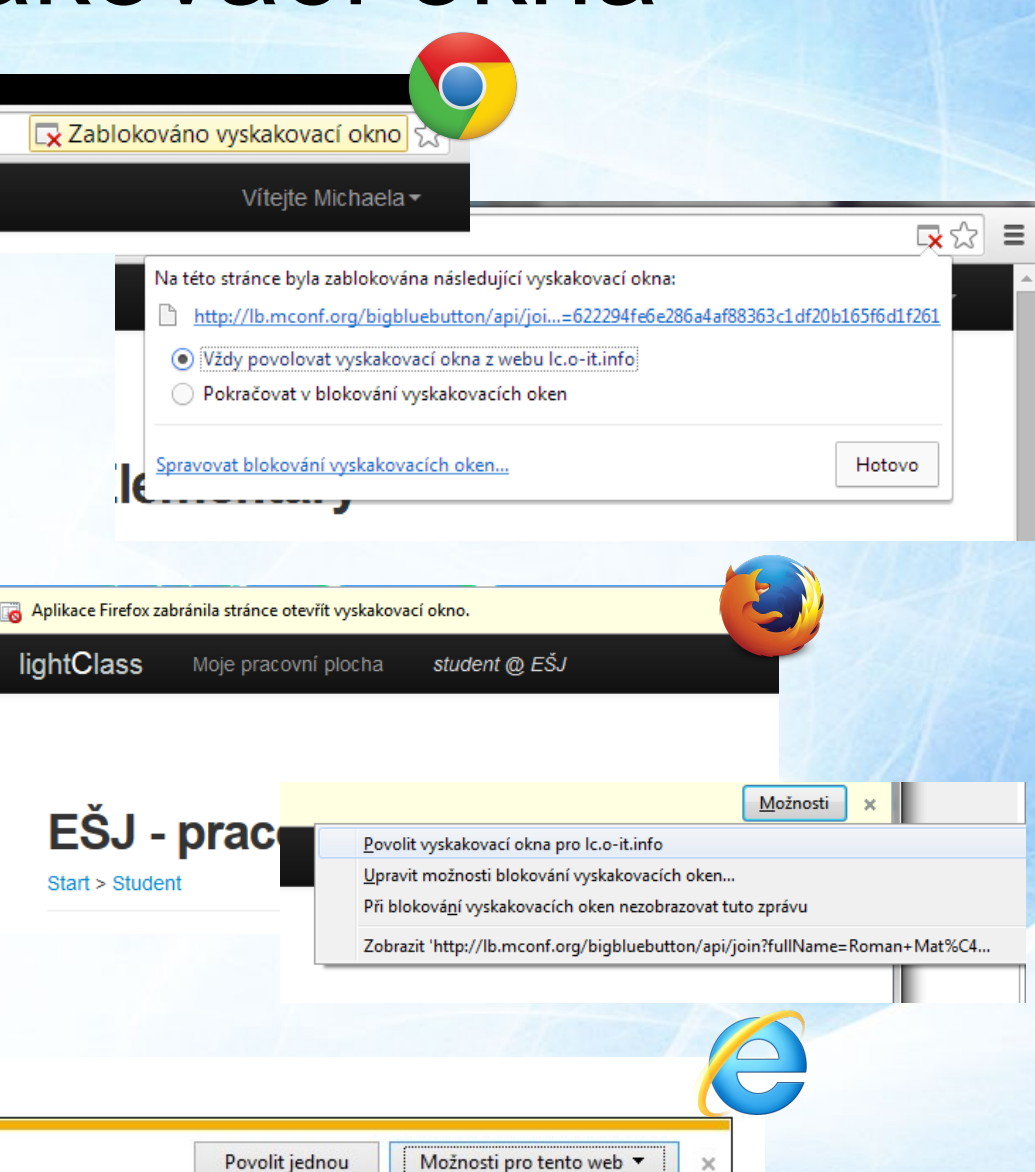

Vždy povolit

Další nastavení

📮 💿 🖷 具 🏞 🏨

## Vstup: Načítání

Váš prohlížeč otevře nové okno, do kterého bude automaticky nahrána aplikace videokonferenční místnosti.

Pokud se nahrání videokonferenční místnosti nepodaří, zřejmě je něco v nepořádku s nastavením Adobe Flash ve vašem prohlížeči. V takovém případě doporučujeme zkontrolovat postup dle kroků z úvodu tohoto manuálu. Vstup do místnosti můžete také zkusit v jiném prohlížeči.

**Poznámka:** Proces nahrání aplikace může trvat až několik desítek sekund, zejména při prvním spuštění.

## Konferenční místnost

| <u></u> | 2 -               |       | AE1 - Active English Elementary (G1)          | English 🔻 Shortcut Help ? 💽                                                                                                    |
|---------|-------------------|-------|-----------------------------------------------|----------------------------------------------------------------------------------------------------|
| Users   |                   | _ 🗆   | Presentation: mconf-default _ 🗖               | Chat _ 🗖                                                                                                    |
| Status  | Name              | Media |                                               | Public Options                                                                                                    |
| 東       | Michaela Janotkov |       |                                               | 15:24                                                                                                    |
|         | Roman Matejka     |       |                                               | Welcome to AF1 - Active English Elementary (G1)                                                                                |
|         |                   |       |                                               | For help on using BigBlueButton see these (short) tutorial                                                                     |
|         |                   |       | A STATES                                      | videos.                                                                                                    |
|         |                   |       | Welcome to Mconf                              | To join the audio bridge click the headset icon (upper-left<br>hand corner). You can mute yourself in the Listeners<br>window. |
|         |                   |       |                                               |                                                                                                    |
|         |                   |       |                                               |                                                                                                    |
|         |                   |       | A global scalable open source multiconference |                                                                                                    |
|         |                   |       | system for web and mobile devices             | Send                                                                                                    |
|         |                   |       |                                               |                                                                                                    |
|         |                   |       | moonforg                                      | Webcams                                                                                                    |
|         |                   |       | Inconi.org                                    |                                                                                                    |
| Shared  | notes             | _ □   |                                               |                                                                                                    |
|         |                   |       | powered by BigBlueButton (bigbluebutton.org)  |                                                                                                    |
|         |                   |       |                                               |                                                                                                    |
|         |                   |       |                                               |                                                                                                    |
|         |                   |       |                                               |                                                                                                    |
|         |                   | 📄 🖌   |                                               |                                                                                                    |

(c) 2013 Mconf-Live [build mconf-live0.4.3] - For more information visit http://mconf.org - Mconf-Live is a fork of BigBlueButton

-

Default

#### Konferenční místnost: Levé menu

Na následujících stranách stručně popíšeme jednotlivé prvky uživatelského rozhraní videokonferenční místnosti.

Nejprve se zaměříme na tlačítka levé části horní ovládací lišty videokonferenční místnosti. Ta jsou důležitá pro správné nastavení zvuku a webové kamery.

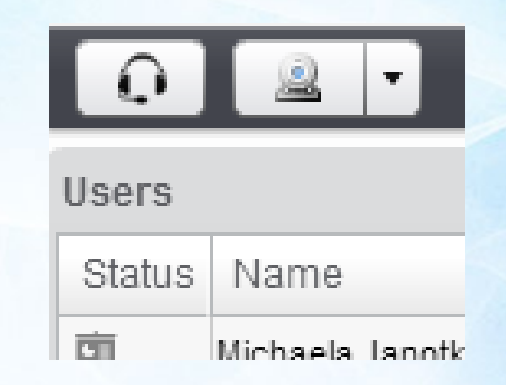

#### Nastavení: Zvuk

Kliknutím na symbol sluchátek se zobrazí následující nabídka.

Po stisknutí Test or Change Microphone můžete zvolit zvukové zařízení, které chceme používat pro snímání zvuku.

Můžete také měnit citlivost mikrofonu nebo zvolit možnost Potlačit odezvu, pokud se vyskytne problém se zpětnou vazbou.

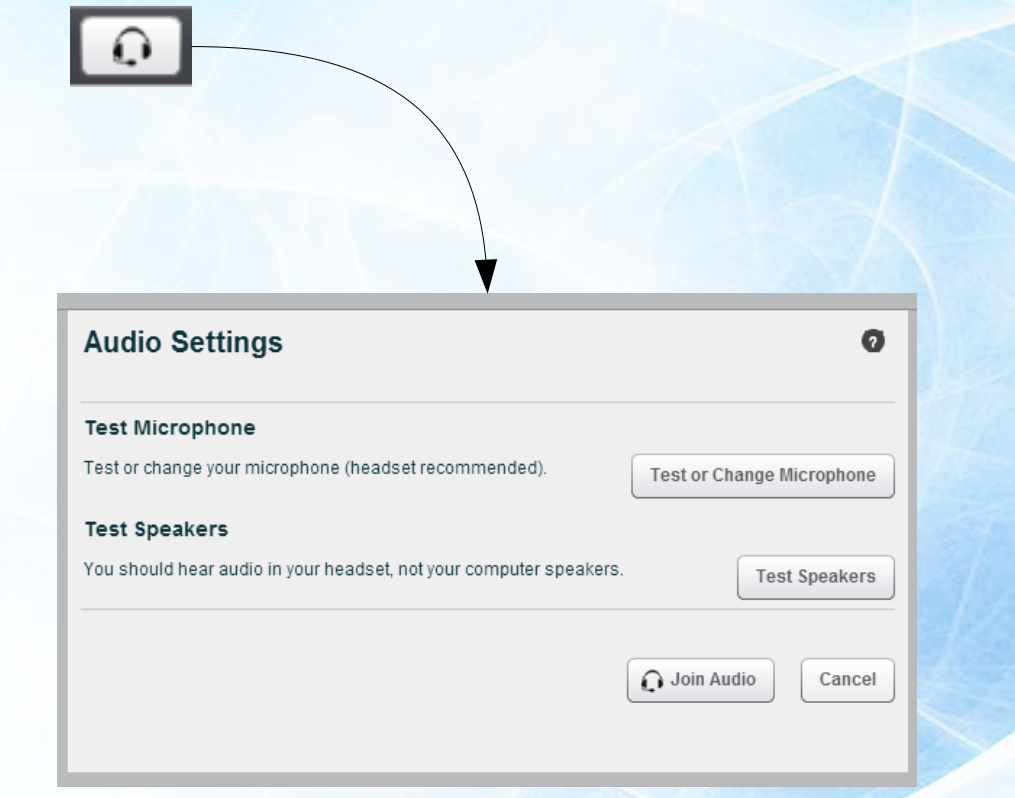

### Nastavení: Flash

Pokud se vás prohlížeč zeptá, zda chcete povolit aplikaci přístup k mikrofonu a kameře, zvolte Povolit. Toto nastavení můžete měnit ve druhé záložce (monitor se symbolem oka).

Po nastavení klikněte na Zavřít. V položce Audio Settings můžete ještě otestovat reprodukci zvuku. Zvuk byste měli slyšet ve svém headsetu.

Pokud je vše v pořádku, zvolte Join Audio. Tím v konferenční aplikaci zapnete zvukový přenos.

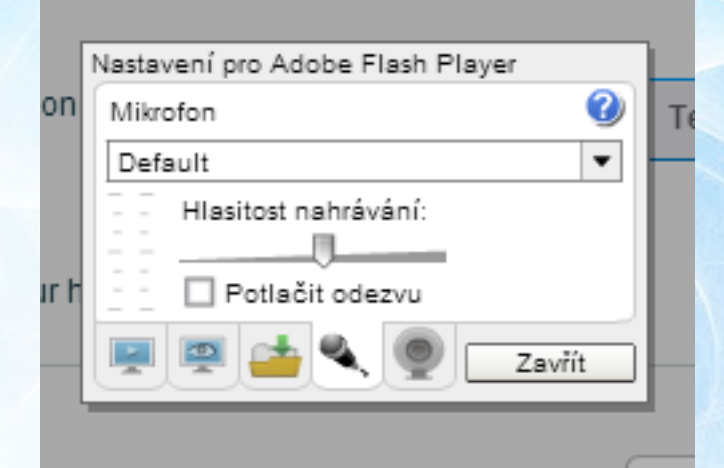

#### Nastavení: Kamera

Po kliknutí na symbol kamery můžete zvolit zařízení, které chcete používat pro snímání videa. Zvolit můžete i rozlišení videa. Zpočátku doporučujeme volit nízké rozlišení a to případně zvýšit později, pokud se ukáže, že zvuk i obraz jsou plynule přenášeny.

Jakmile ověříte, že kamera funguje, stiskněte Start Sharing. Tím zapnete přenos ze své webové kamery do videokonference.

**Poznámka:** Pokud se objeví zpráva, že webkamera je používána jinou aplikací, ujistěte se, že neběží žádná jiná aplikace, která by webkameru mohla blokovat (např. Skype).

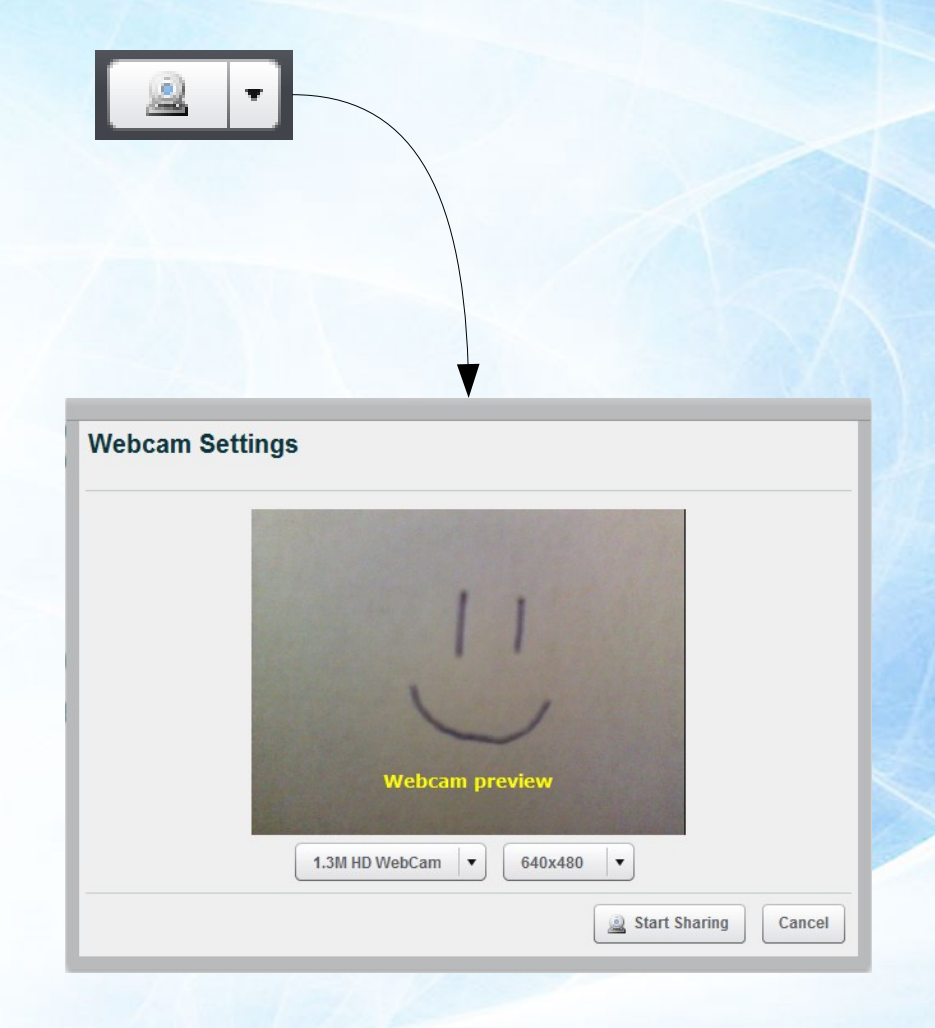

## Konferenční místnost: Pravé menu

V pravém horním rohu horní ovládací lišty jsou tři další tlačítka.

První z nich umožňuje vybrat jazyk. Rozhraní je částečně přeloženo do češtiny, kompletní překlad bude zřejmě doplněn později.

Shortcut Help obsahuje klávesové zkratky pro pohodlnější ovládání.

Tlačítkem úplně vpravo můžete místnost opustit. Dokud místnost běží, budete se do ní moci vrátit přes svůj účet na webu lc.o-it.info.

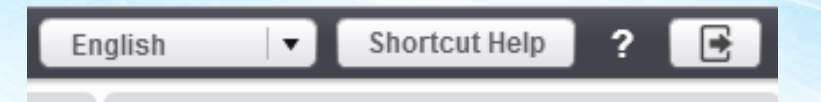

#### Videokonference: Ovládání

Na dalších stranách se představení jednotlivé prvky uživatelského rozhraní konferenční místnosti, které umožňují interakci s ostatními přihlášenými uživateli.

Půjde o části Uživatelé, Status, Chat, Videopřenos.

Nakonec zmíníme možnost úpravy Rozvržení uživatelského rozhraní.

#### Videokonference: Uživatelé

V levém menu vidíme v části Users (Uživatelé) tři sloupce:

Položka Status zachycuje momentální stav uživatele. Symbol tabule označuje toho, kdo má právo prezentovat, v tomto případě je to lektorka Michaela Janotková.

Ve sloupci Name se budou nacházet jména všech připojených uživatelů.

Sloupec Media ukazuje, jaká media daný uživatel sdílí. Jde například o video z webkamery nebo zvuk znázorněný symbolem mikrofonu (pokud mikrofon svítí, znamená to, že přijímá Mconf přijímá od uživatele zvukový signál).

| Users  |                   |       |  |  |
|--------|-------------------|-------|--|--|
| Status | Name              | Media |  |  |
| 稟      | Michaela Janotkov |       |  |  |
|        | Roman Matějka     |       |  |  |
|        |                   |       |  |  |
|        |                   |       |  |  |
|        |                   |       |  |  |
|        |                   |       |  |  |
|        |                   |       |  |  |
|        |                   |       |  |  |
|        |                   |       |  |  |
|        |                   |       |  |  |
|        |                   |       |  |  |
|        |                   |       |  |  |
|        |                   |       |  |  |
|        |                   |       |  |  |
| Ö      |                   |       |  |  |
| -      |                   |       |  |  |

#### Videokonference: Status

Pod seznamem uživatelů je tlačítko se symbolem ozubeného kolečka. Tím ovládáte svůj status.

Tento nástroj je vhodný používat, když se chcete přihlásit o slovo, vyjádřit souhlas či nesouhlas nebo máte nějaký problém.

Vybraný status se potom zobrazí u vašeho jména.

Výběrem Clear my status svůj stav vynulujete.

**Poznámka:** Zkušenosti z videokonferencí ukazují, že srozumitelnosti přispívá, když nemluví více účastníků současně.

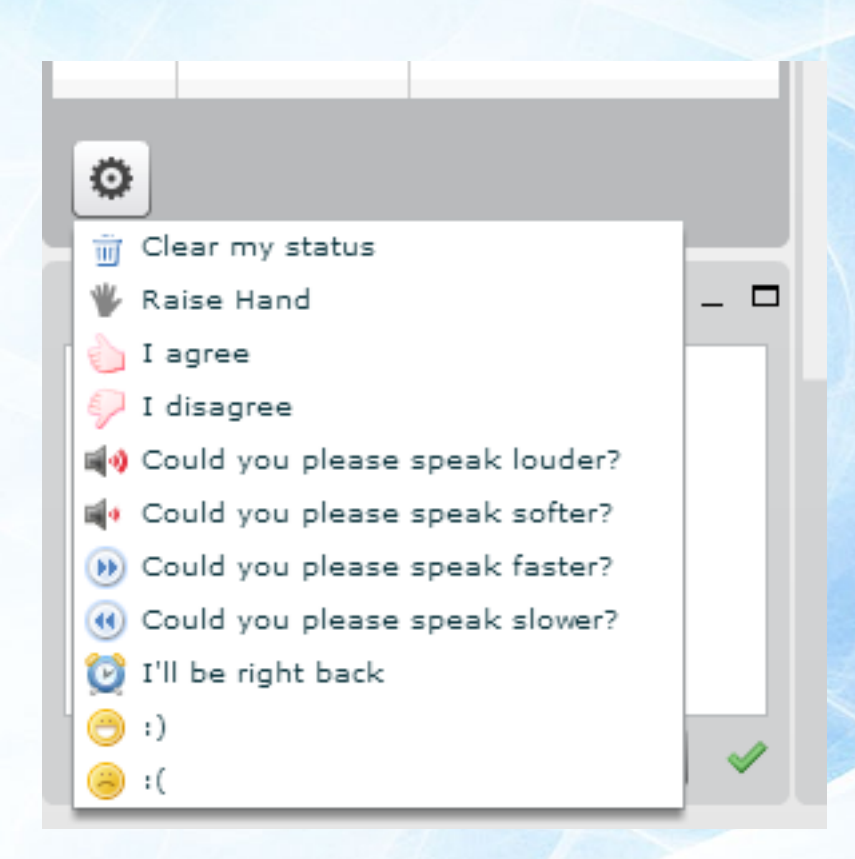

#### Videokonference: Chat

V pravé části výchozího rozvržení je k dispozici okno chatu. Jeho prostřednictvím můžete zasílat okamžité textové zprávy ostatním připojeným účastníkům.

Pokud napíšete zprávu a kliknete na Send, zpráva se ihned zobrazí všem připojeným uživatelům.

| Chat                                                                                                    |                                                                            |  | _ 🗆   |  |  |
|----------------------------------------------------------------------------------------------------|----------------------------------------------------------------------------|--|-------|--|--|
| Public                                                                                                    | Options                                                                    |  |       |  |  |
|                                                                                                    |                                                                            |  | 12:36 |  |  |
| Welcome<br>(G1)!                                                                                                    | Welcome to <b>AE1 - Active English Elementary</b><br>(G1)!                 |  |       |  |  |
| For help<br>(short) <u>tu</u>                                                                                                    | For help on using BigBlueButton see these (short) <u>tutorial videos</u> . |  |       |  |  |
| To join the audio bridge click the headset icon<br>(upper-left hand corner). <b>You can mute</b><br>yourself in the Listeners window. |                                                                            |  |       |  |  |
|                                                                                                    |                                                                            |  |       |  |  |
|                                                                                                    |                                                                            |  | Send  |  |  |

#### Videokonference: Soukromý chat

Pokud byste chtěli napsat soukromou zprávu, přejděte do záložky Options, kde můžete vybrat osobu, s kterou chcete zahájit privátní chat.

| Chat                                   | _ | . 🗆 |
|----------------------------------------|---|-----|
| Public Options                         |   |     |
| Select a person to chat with privately |   |     |
| Michaela Janotková                     |   |     |
| Roman Matějka (you)                    |   |     |
|                                        |   |     |
|                                        |   |     |
|                                        |   |     |
| Chat Options                           |   |     |
| Chat Message Font Size 10 🛛 🗸          |   |     |
|                                        |   |     |
|                                        |   |     |
|                                        |   |     |
|                                        |   |     |

#### Videokonference: Videopřenos

Pod oknem chatu se budou zobrazovat přenosy z webových kamer těch připojených uživatelů, kteří sdílejí video.

![](_page_22_Picture_2.jpeg)

# Videokonference: Úprava rozvržení

S jednotlivými prvky uživatelského rozhraní můžete myší manipulovat – přizpůsobovat jejich velikost, přesouvat je, zavírat a opětovně otevírat.

V pravém dolním rohu pak najdete možnost přepínat mezi různými předdefinovanými rozvrženími. Volbou rozvržení dojde k přemístění prvků v okně konferenčního programu.

Vždy se můžete vrátit k výchozímu rozvržení volbou Default.

Rozvržení prvků rozhraní může všem účastníkům měnit moderátor konference, v našem případě nejspíše lektor.

![](_page_23_Figure_5.jpeg)

#### Děkujeme za pozornost!

![](_page_24_Picture_1.jpeg)

http://lc.o-it.info Open-IT cz, s.r.o.